# CompTox Chemistry Administration Dashboard

# Table of Contents

| Administration Home Page: | 2  |
|---------------------------|----|
| User Feedback:            | 3  |
| Chemical Comments:        | 3  |
| Site Feedback:            | 6  |
| Site Preferences:         | 7  |
| Category Terms:           | 7  |
| Download Links:           | 11 |
| External Links:           | 14 |
| Link Parameters:          |    |
| Help Text Table:          | 21 |
| Manage Lists:             | 24 |
| Property Data:            | 28 |
| Update Site News:         |    |
| Upload Images:            |    |
| Account Preferences:      |    |
| Edit Account Info:        |    |
| Logout:                   |    |

# Administration Home Page:

This is the Comptox Chemistry Dashboard administration "Home" page. This page provides links to all the available administrative tasks.

|      | vironmental Protection Home Advanced Search Lists<br>ency | Search Chemistry Dashboard | Opt |
|------|-----------------------------------------------------------|----------------------------|-----|
| Chem | istry Dashboard                                           | As *                       | Aa  |
|      |                                                           |                            |     |
|      |                                                           |                            |     |
|      | Manage Site                                               | Settings                   |     |
|      | User Feedback                                             |                            |     |
|      | Chemical Comments     She Feedback                        |                            |     |
|      | Site Preferences                                          |                            |     |
|      | Category Terms     Download Links                         |                            |     |
|      | External Links     Link Parameters                        |                            |     |
|      | Help Text Table     Manage Lists                          |                            |     |
|      | Property Data     Update Site News                        |                            |     |
|      | Uploaded Images                                           |                            |     |
|      | Account Preferences                                       |                            |     |
|      | Edit Account Info                                         |                            |     |

At any time in any page an administrator can select the "Options" drop down button in the upper right hand corner. (see red circle below) This provides options to return to this administration home page or allow a user to select any administration task page they require.

| A Environmental Protection Home Advanced Search Lists<br>Agency | Search Chemistry Dashboard Q Options |
|-----------------------------------------------------------------|--------------------------------------|
| hemistry Dashboard                                              | Hi av As As                          |
|                                                                 | Admin Dashboard                      |
| Manage Site Settings                                            | Chemical Comments                    |
| User Feedback                                                   | Site Feedback                        |
| Ohimical Comments     Ster Feedback                             | Category Terms                       |
| Site Preferences                                                | Download Links                       |
| Category Terms                                                  | External Links                       |
| Opwrkad Links     External Links     Links     Links            | Hein Text Table                      |
| Help Text Table     Manage Lists     Proyerty Data              | Manage Lists                         |
| Update Ste News     Uploaded Images                             | Property Data                        |
| Account Preferences                                             | Update Site News                     |
| Edit Account Info     Logout                                    | Uploaded Images                      |
|                                                                 | Edit Account Info                    |
|                                                                 |                                      |

# User Feedback:

### Chemical Comments:

The chemical comments page is a report like page that shows a user entry for a suggested chemical that needs moderation. It shows the chemical in question, date the entry was created, email address of the user, the user comment, if an administrator has responded (Yes or No), and if the comment is visible (Yes or No). There is a search text box in the upper right corner, above the email reply button, that will allow an administrator to search on specific words. The chemical (highlighted in blue) can be selected and it will take the administrator directly to the chemical in question in the Comptox dashboard, in another browser tab. The show entries in the upper left hand side can be change to display either 25, 50, 75, or 100 entries on a page. The bottom right hand corner will show the number of pages and allows an administrator to go to the next page or skip to a desired page. There are also buttons that allow for additional functions.

| Chemistry Dashboard |                 |                |                  |                                       |           |         |      |         |             | Aav | Aa |
|---------------------|-----------------|----------------|------------------|---------------------------------------|-----------|---------|------|---------|-------------|-----|----|
|                     |                 |                |                  |                                       |           |         |      |         |             |     |    |
|                     |                 |                |                  | Com                                   | ments     |         |      |         |             |     |    |
|                     | Show 25 🔽 e     | ntries         |                  |                                       |           |         |      | Search: |             |     |    |
|                     | Chemical 0      | Date Created 🔻 | Email 👌          | Comment                               | Admin Res | Visible |      |         |             |     |    |
|                     | Thallium        | 2017-01-20     | williams.antony  | This is thallium hydride!             | No        | Yes     | Edit | Details | Email Reply |     |    |
|                     | 4-Aminoacridine | 2017-01-19     | williams.antony  | This is 4- or 5-aminoacridine. 1-amin | No        | Yes     | Edit | Details | Email Reply |     |    |
|                     | Perchlorate     | 2017-01-10     | paul-friedman    | I was wondering if under the Bioass   | Yes       | Yes     | Edit | Details | Email Reply |     |    |
|                     | Ascorbic acid   | 2017-01-02     | williams.antony  | The Wikipedia Page is not mapped t    | Yes       | Yes     | Edit | Details | Email Reply |     |    |
|                     | Aspirin         | 2017-01-01     | Smith.jennifer   | I love empanadas                      | No        | No      | Edit | Details | Email Reply |     |    |
|                     | Sucralose       | 2016-12-02     | srcorsi@usgs     | Hi. Great service you have put toget  | Yes       | Yes     | Edit | Details | Email Reply |     |    |
|                     | Naphazoline     | 2016-11-30     | christian.brinch | Wrong structure, you are linking to   | Yes       | Yes     | Edit | Details | Email Reply |     |    |
|                     | Aspirin         | 2016-11-25     | edwards.jeff@    | remove the Christmas wish list on as  | No        | No      | Edit | Details | Email Reply |     |    |
|                     | Se-(8-Azidoad   | 2016-11-17     | christian.brinch | SMILES: FAIL                          | Yes       | Yes     | Edit | Details | Email Reply |     |    |
|                     | Perfluorovaleri | 2016-11-16     | Newton.Seth@     | Common synonym is "Perfluoropent      | Yes       | Yes     | Edit | Details | Email Reply |     |    |
|                     | Methylparaben   | 2016-10-26     | ulrich.elin@ep   | I just downloaded the CSV for Expos   | Yes       | Yes     | Edit | Details | Email Reply |     |    |
|                     | Boron           | 2016-10-26     | williams.antony  | SOme of the synonyms need cleani      | Yes       | Yes     | Edit | Details | Email Reply |     |    |
|                     | Nilutamide      | 2016-10-25     | mclane.joshua    | Chemical properties lists water solub | Yes       | Yes     | Edit | Details | Email Reply |     |    |

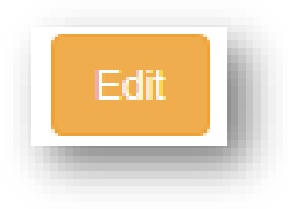

The edit button displays a page that allows an administrator to reply to the users comment.

The visible check box allows for the response to be visible on the page to other users. The back button will return to the Comments home page. The Update Comment will post any response to the web page.

| er comment                |  |  |
|---------------------------|--|--|
| This is thallium hydride! |  |  |
|                           |  |  |
|                           |  |  |
| sponse                    |  |  |
| Type your feedback here   |  |  |
|                           |  |  |
|                           |  |  |
| sible                     |  |  |
|                           |  |  |
|                           |  |  |

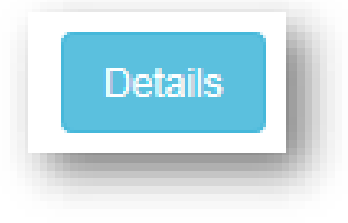

The details button shows a page that displays all the specific detailed information for this

comment.

|                                                      | Comment Details |  |
|------------------------------------------------------|-----------------|--|
| Comment For: Thallium (CID: 24830)                   |                 |  |
| Comment Date: 2017-01-20                             |                 |  |
| User Email:                                          |                 |  |
| User Comment: This is thallium hydride!              |                 |  |
| Admin Reply: No one has replied to this comment yet. |                 |  |
| Back                                                 |                 |  |
|                                                      |                 |  |

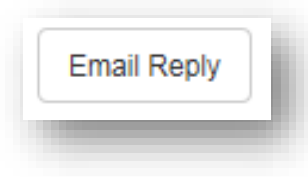

The email reply button will automatically launch outlook email message. The "To" will

automatically be populated with the user's email address and the subject line will automatically be populated "Reply to iCSS Chemistry Dashboard Comment".

| E - C X                                                                                                    |
|----------------------------------------------------------------------------------------------------|
| File Message Insert Options Format Text Review Q Tell me what you want to do                                                                                                    |
| Calibri (Bor 11 - A A := - = - * * E = Address Check Attach Attach Attach Signature<br>Paste * A * = = = = = Address Check Attach Attach Signature<br>I High Importance Office                                                                                           |
| Clipboard     rs     Basic Text     rs     Names     File*     Item * <ul> <li>Vow importance</li> <li>Add-ins</li> </ul> Add-ins <ul> <li>Add-ins</li> <li>Add-ins</li> </ul> <ul> <li>Add-ins</li> <li>Add-ins</li> </ul> <ul> <li>Add-ins</li> <li>Add-ins</li> </ul> |
|                                                                                                    |
|                                                                                                    |
| Subject Reply to iCSS Chemistry Dashboard Comment                                                                                                    |
|                                                                                                    |
|                                                                                                    |
|                                                                                                    |
|                                                                                                    |
|                                                                                                    |
|                                                                                                    |
|                                                                                                    |
|                                                                                                    |
|                                                                                                    |
|                                                                                                    |

#### Site Feedback:

The site feedback page is a report listing of customer feedback to the CompTox Dashboard. This page shows Support #, date sent, email address, subject line and message. The Support number is a hyperlink (highlighted in blue) in which an administer can click to get additional details on a specific message. There is a Feedback search text box in the upper right corner above the message column that will allow an administrator to search on specific words.

| A Environmental Protection<br>Agency | Home Advanced Search Lists |            |                                   |                                      |                                        | Search Chemistry Dashboard | Q     |
|--------------------------------------|----------------------------|------------|-----------------------------------|--------------------------------------|----------------------------------------|----------------------------|-------|
| Chemistry Dashboard                  | d                          |            |                                   |                                      |                                        |                            | As¥ / |
|                                      |                            |            | Feedback                          |                                      |                                        |                            |       |
|                                      | Show 25 v entries          |            |                                   |                                      | Search:                                |                            |       |
|                                      | Support #                  | Date Sent  | 👻 Email                           | Subject                              | Message                                |                            |       |
|                                      | 1729                       | 2017-01-07 | akokai@berkeley.edu               | Chemical families in CompTox Che     | Thank you for providing the Chemist    |                            |       |
|                                      | 1728                       | 2016-12-27 | jeff@jefferyedwards.com           | test                                 | testing                                |                            |       |
|                                      | 698                        | 2016-12-19 | dmlyons2@gmail.com                | Data Quality? What does it mean?     | I was recently perusing the site and.  |                            |       |
|                                      | 695                        | 2016-12-18 | ioptrumistrik@yandex.com          | buy clomid for men                   | fx2374 http://viagraon.top Viagra ca.  |                            |       |
|                                      | 696                        | 2016-12-18 | iopuajdkui@yandex.com             | order clomid                         | ra4001hw3325 [url=http://viagraon.t.   |                            |       |
|                                      | 697                        | 2016-12-18 | jboh@nxzyvx.com                   | order levitra 37.5                   | sy7107 [url=http://levitra-ed.top]gen. |                            |       |
|                                      | 694                        | 2016-12-17 | k300wors@mail.ru                  | chnlove review                       | police officer who seem to revealed.   |                            |       |
|                                      | 693                        | 2016-12-16 | idate0320@mail.ru                 | Idateasia Scam                       | quarterly report Day accolades 2016    |                            |       |
|                                      | 691                        | 2016-12-15 | sillsonng2014@gmail.com           | latamdate.com                        | Ukrainian ambassador frequents All.    |                            |       |
|                                      | 692                        | 2016-12-15 | k300wors@mail.ru                  | Charmingdate                         | 8 cold temperature cases out of van.   |                            |       |
|                                      | 690                        | 2016-10-21 | sales8@crecompany.com             | chemical production CACL2            | chemical production CACL2 supplier     |                            |       |
|                                      | 689                        | 2016-10-05 | barkinfser@btinternet.com         | Please add florpyrauxifen to the dat | Would be good to have data for http.   |                            |       |
|                                      | 688                        | 2016-09-09 | pierfelicej@battelle.org          | Error in database for Microcystin-LR | The chemical formula and molecular     |                            |       |
|                                      | 687                        | 2016-08-23 | sheehan.eileen@epa.gov            | Curation of iCSS, Graphic of differe | Hi, It's exciting to see the new iCSS. |                            |       |
|                                      | 686                        | 2016-08-22 | Susana.DUARTE-LOPES-MASCAR        | Henry's constant missing             | Hil I am currently working on a proje  |                            |       |
|                                      | 353                        | 2016-08-02 | amanda.liesen@aftonchemical.com   | 603-35-0 units                       | Good afternoon, I was trying to find.  |                            |       |
|                                      | 352                        | 2016-06-28 | mklipper@voicesagainstbraincancer | Human tested compounds that are      | To Whom It May Concern: Is there a     |                            |       |
|                                      | 351                        | 2016-05-03 | carolyn.favaro@ŋih.gov            | Pubchem DSS tox relationship         | Hello. I was wondering if there was    |                            |       |

Feedback Details: The feedback details page displays feedback date, sender's email, sender's subject, and sender's message.

| dback Date: 2017-01-07                                                                                                    |                                                                                                    |
|----------------------------------------------------------------------------------------------------|----------------------------------------------------------------------------------------------------|
| nder's Email:                                                                                                    |                                                                                                    |
| nder's Subject: Chemical families in CompTox Chemistry Dashbox                                                                                                    | ard                                                                                                    |
| nder's Message: Thank you for providing the Chemistry Dashboar<br>sible to download a list of chemical families in the Chemistry Dash<br>ated"; are there any algorithmically curated ones? | d, a fantastic resource that I hope you continue to develop. I have some questions about the new support for chemical families (e.g. PCBs) Is i<br>board and also the individual compounds belong to each? - How did you put these families together? I notice that the PCB record says "manuall |
| Back                                                                                                    |                                                                                                    |
| Back                                                                                                    |                                                                                                    |

The back button returns to the site feedback page.

# Site Preferences:

## Category Terms:

Category terms is a page that has four tabs that will allow administrators to customize drop down lists and input types at any time. There is a search text box for category terms in the upper right corner that will allow an administrator to search on specific words.

| Chemist | ry Dashboard                 |                            |        |                                                                                                    |                 | Aa 🔻 Aa |
|---------|------------------------------|----------------------------|--------|----------------------------------------------------------------------------------------------------|-----------------|---------|
|         |                              |                            |        | Category Terms                                                                                                  |                 |         |
|         | Abstract Sifter Batch Search | External Links Google Scho | lar    |                                                                                                    |                 |         |
|         | Show 25 🔽 entries            |                            |        |                                                                                                    | Search:         |         |
|         | Label                        | Parent                     | A Rank | ♦ Content ♦                                                                                                    |                 |         |
|         | Hazard                       | -                          | 1      | (NOAEL or LOEL or Rfd OR "reference concentration" OR "adverse effect level"[tiab] OR "cancer slope fac Details | Edit Delete     |         |
|         | Fate and Transport           | -                          | 2      | (degradation OR bioaccumulation OR sunlight OR bacteria OR breakdown OR transport[tiab]) Details                | Edit Delete     |         |
|         | Metabolism/PK/PD             | -                          | 3      | (metabolism OR metabolite or "tissue distribution"[tiab]) Details                                               | Edit Delete     |         |
|         | Chemical Properties          | -                          | 4      | (logp OR solubility OR equilibrium OR solute or "partitition coefficient"(tiab) OR hydrophob OR hydrophil)      | Edit Delete     |         |
|         | Exposure                     |                            | 5      | (exposure OR near-field OR far-field OR SHEDS[tiab] AND ENVIRONMENTAL MONITORING)                               | Edit Delete     |         |
|         | Mixtures                     |                            | 6      | (Drug synergism[mh] OR cocarcinogenesis OR pesticide synergists[mh] OR mixture[tiab] OR mixtures[tiab] Details  | Edit Delete     |         |
|         | Showing 1 to 6 of 6 entries  |                            |        |                                                                                                    | Brasious 1 Novt |         |
|         |                              |                            |        |                                                                                                    | Previous 1 Next |         |

Abstract Sifter – is found under the literature tab under the abstract sifter selection. It is used for specific queries against Pubmed articles using MeSH based searches and access to PubChem Patents. This panel allows administrators to add or remove pre-defined queries in the "Select Term" drop down list.

Batch Search – is found under the "Advanced Search" link that allows users to search on multiple chemicals and input types. This panel allows administrators to add or remove Input Types a user can search on and to place these types in a specific order.

External Links – is a panel that allows administrators to add, edit, or remove hyperlinks to external sites and order/sort these links.

Google Scholar – is found under the literature tab under the Google Scholar selection. Users can search for digital or physical copies of articles, whether online or in libraries. This panel allows administrators to add or remove selections for the drop down lists for items such as environmental, qualification, and non-targeted analysis search. These are appended into a search using the CAS Number and Preferred Name.

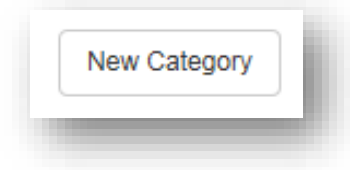

The new category button will allow an administrator to create a new category group,

assign a parent and provide a label.

| Category group                              |                         |              |
|---------------------------------------------|-------------------------|--------------|
| Select a Category Group                     |                         | $\checkmark$ |
| Parent                                      |                         |              |
| Select a Parent                             |                         | $\checkmark$ |
| Label                                       |                         |              |
| Type the name of the category term as you w | vould like it to appear |              |

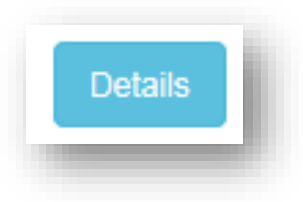

The details button displays a page that administrators can modify the details associated to the category term properties currently set.

| Category Group: Abstract Sifter                            |                                                                     |
|------------------------------------------------------------|---------------------------------------------------------------------|
| Category Term Label: Hazard                                |                                                                     |
| Parent: N/A                                                |                                                                     |
| Rank: 1                                                    |                                                                     |
| Content: (NOAEL or LOEL or Rfd OR "reference concentration | on" OR "adverse effect level"[tiab] OR "cancer slope factor"[tiab]) |
| Admin:                                                     |                                                                     |
| Date Created: September 27, 2016                           |                                                                     |
| Date Updated: September 27, 2016                           |                                                                     |
| Back                                                       |                                                                     |
|                                                            |                                                                     |

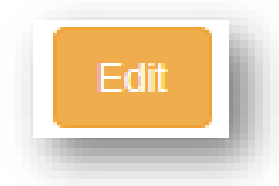

The edit button displays a page that allows the administer to modify the properties of the category term for category group, parent, label, content, and rank.

| Category group                                                                                             |              |
|----------------------------------------------------------------------------------------------------|--------------|
| Abstract Sifter                                                                                            | V            |
| Parent                                                                                                    |              |
| None                                                                                                    | $\checkmark$ |
| Label                                                                                                    |              |
| Hazard                                                                                                    |              |
| Content                                                                                                    |              |
| (NOAEL or LOEL or Rfd OR "reference concentration" OR "adverse effect level"[tiab] OR "cancer slope factor | r"[tiab])    |
| Rank                                                                                                    |              |
| 1                                                                                                    |              |
| Back Undate Category                                                                                       |              |

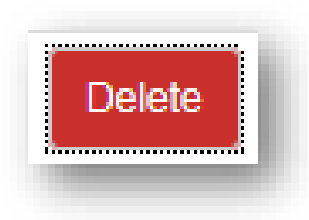

The delete button removes the download link from the page so that this link is no longer visible

or available to the user.

| Message from webpage                                       |
|------------------------------------------------------------|
| Are you sure you want to delete the Hazard catergory term? |
| OK Cancel                                                  |
|                                                            |

### Download Links:

Download link is found in the footer of the dashboard. This page displays links and descriptions that allows the EPA to distribute data as downloadable files. This panel allows administrators to add, remove, and edit these downloadable items.

| mistry Dashboard                    |                                       |                                         |                                               |                |         |          |
|-------------------------------------|---------------------------------------|-----------------------------------------|-----------------------------------------------|----------------|---------|----------|
|                                     |                                       | Downloa                                 | ad Links                                      |                |         |          |
|                                     |                                       | New Downl                               | oad Link                                      |                |         |          |
| Show 25 🗸 entries                   |                                       |                                         |                                               |                | Search: |          |
| Name                                | Label                                 | URL                                     | Description                                   | Admin Name     | \$      |          |
| DSSTox MS Ready Chemical Structures | DSSTox MS Ready Mapping File          | ftp://newftp.epa.gov/COMPTOX/Sustainabl | The CompTox Chemistry Dashboard can           | Jennifer Smith | Show Ed | Delete   |
| Dsstox_CAS_number_name.xlsx         | DSSTox identifiers mapped to CAS Numb | ftp://newftp.epa.gov/COMPTOX/Sustainabl | The DSSTox Identifiers file is in Excel form  | Jennifer Smith | Show Ed | t Delete |
| DSSTox_Mapping_20160701             | DSSTox Mapping File                   | ftp://newftp.epa.gov/COMPTOX/Sustainabl | The DSSTOX mapping file contains mappi        | Jennifer Smith | Show Ed | t Delete |
| DSSTox_Predicted_NCCT_Model.zip     | DSSTox Predicted Property Data        | ftp://newftp.epa.gov/COMPTOX/Sustainabl | A number of property prediction models w      | Jennifer Smith | Show Ed | t Delete |
| DSSTox_SDF_File_20160720.sdf.gz     | DSSTox SDF File                       | ftp://newftp.epa.gov/COMPTOX/Sustainabl | This zip file contains the entire chemical st | Jennifer Smith | Show Ed | t Delete |
| DSSTox_Synonyms_20161018.zip        | DSSTox Synonyms File                  | ftp://newftp.epa.gov/COMPTOX/Sustainabl | The DSSTox synonyms file is in SDF form       | Jennifer Smith | Show Ed | t Delete |
| PHYSPROP_Analysis                   | PHYSPROP Analysis File                | ftp://newftp.epa.gov/COMPTOX/Sustainabl | The data associated with the publication <    | Jennifer Smith | Show    | Delete   |
|                                     |                                       |                                         |                                               |                |         |          |

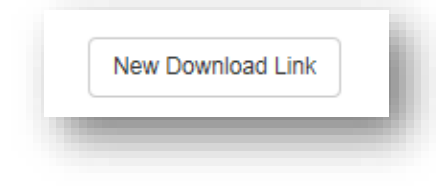

The new download link button will display a page that allows administrators to create

a new download link.

| Name                                                      |                                                                                                    |  |
|-----------------------------------------------------------|----------------------------------------------------------------------------------------------------|--|
| A more detail                                             | ed name for internal use                                                                                                    |  |
| Label                                                     |                                                                                                    |  |
| Name display                                              | ed to users                                                                                                    |  |
| The URL must s                                            | tart with: ftp://newftp.epa.gov/COMPTOX/Sustainable_Chemistry_Data/Chemistry_Dashboard/                                                                  |  |
| The URL must s ftp://newftp.ej Description                | tart with: ftp://newftp.epa.gov/COMPTOX/Sustainable_Chemistry_Data/Chemistry_Dashboard/<br>a.gov/COMPTOX/Sustainable_Chemistry_Data/Chemistry_Dashboard/ |  |
| The URL must s ftp://newftp.ej Description Description si | tart with: ftp://newftp.epa.gov/COMPTOX/Sustainable_Chemistry_Data/Chemistry_Dashboard/ a.gov/COMPTOX/Sustainable_Chemistry_Data/Chemistry_Dashboard/    |  |

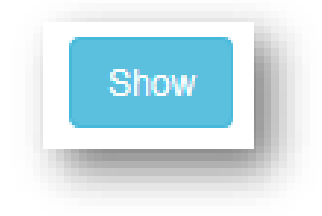

The show button will display a page that shows the administrator specific details associated to

the download link properties currently set. In order to return to the download links home page, click the show all button. The show all button is similar to a back button.

|                                                                                                    |                                                                 |                                                                                                    |                                                                                                    | Ν                                                                                                | Vews Item                                                                                              |                                                                                                    |                                                                    |                                                                                                    |
|----------------------------------------------------------------------------------------------------|-----------------------------------------------------------------|----------------------------------------------------------------------------------------------------|----------------------------------------------------------------------------------------------------|--------------------------------------------------------------------------------------------------|----------------------------------------------------------------------------------------------------|----------------------------------------------------------------------------------------------------|--------------------------------------------------------------------|----------------------------------------------------------------------------------------------------|
| ame: DSSTox MS Ready Chemical Structures                                                                                                    |                                                                 |                                                                                                    |                                                                                                    |                                                                                                  |                                                                                                    |                                                                                                    |                                                                    |                                                                                                    |
| abel: DSSTox MS Ready Mapping File                                                                                                    |                                                                 |                                                                                                    |                                                                                                    |                                                                                                  |                                                                                                    |                                                                                                    |                                                                    |                                                                                                    |
| Irl: ftp://newftp.epa.gov/COMPTOX/Sustainable Ch                                                                                                    | hemistry Da                                                     | ta/Chemistry Dashboard/D                                                                                                    | SSTOX MS Ready                                                                                                 | Chemical Structures.zig                                                                          | D                                                                                                    |                                                                                                    |                                                                    |                                                                                                    |
| lowever, mass spectrometry detects ionized chemic<br>preadsheets containing the Preferred Name, CAS-I                                                                                                    | cal structure:<br>RN. DTXSID                                    | s and molecular formulae si<br>, Formula, Formula of the I                                                                            | earches should be bas<br>MS-ready structure an                                                                 | sed on desalted, and de<br>d associated masses, S                                                | solvated structures with<br>MILES and InChI String                                                     | tereochemistry removed. We refer to t                                                                                        | nese as "MS ready structures" a                                    | and the MS-ready mappings are delivered as Excel                                                             |
| owever, mass spectrometry detects ionized chemic<br>preadsheets containing the Preferred Name, CAS-<br>Preferred_Name                                                                                            | RN. DTXSIE                                                      | b) made operation and a loss of a second molecular formulae si<br>b, Formula, Formula of the I<br>DSSTox_Substance_ID                 | earches should be bas<br>MS-ready structure an<br>Formula                                                      | ed on desalted, and de<br>d associated masses, S<br>Formula (Desalted)                           | MILES and InChI String                                                                                 | Keys.<br>Monoisotopic Mass (Desalted)                                                                                        | ner any chemical, whener it inc<br>rese as "MS ready structures" a | clude solvents of hydraulon, sails of multiple component<br>and the MS-ready mappings are delivered as Excel |
| owever, mass spectrometry detects ionized chemic<br>preadsheets containing the Preferred Name, CAS-<br>Preferred_Name<br>3 Phenehramine maleate                                                                  | CAS-RN<br>132-20-7                                              | by mass opecation in the loss<br>and molecular formulae so<br>b, Formula, Formula of the I<br>DSSTox_Substance_ID<br>DTXSID0025866    | All parposo of bilate<br>earches should be bas<br>MS-ready structure an<br>Formula<br>C20H24N2O4<br>C20H24N2O4 | Formula (Desalted)<br>C16H20N2                                                                   | MILES and InChI Strings<br>Monoisotopic Mass<br>356.1736073                                            | Keys.<br>Monoisotopic Mass (Desalted)<br>240.1626487                                                                         | nor any chemical, whether it inc                                   | clude solvents on hydraidon, saits or multiple componen<br>and the MS-ready mappings are delivered as Excel  |
| owever, mass spectrometry detects ionized chemin<br>preadsheets containing the Preferred Name, CAS-<br>Preferred_Name<br>3 Pheniramine maleate<br>9 Phenolphthalein glucuronide, sodium salt                     | cal structure:<br>RN. DTXSIE<br>CAS-RN<br>132-20-7<br>6820-54-8 | s and molecular formulae si<br>b, Formula, Formula of the I<br>DSSTox_Substance_ID<br>DTXSID0025866<br>DTXSID9025871<br>DTXSID9025871 | MS-ready structure an<br>Formula<br>C20H24N2O4<br>C26H21NaO10                                                  | sed on desalted, and de<br>d associated masses, S<br>Formula (Desalted)<br>C16H20N2<br>C26H22O10 | solvated structures with<br>MILES and InChI Strings<br>Monoisotopic Mass<br>356.1736073<br>516.1032412 | Kereochemistry removed. We refer to t<br>/Keys.<br>Monoisotopic Mass (Desalted)<br>240.1626487<br>494.1212969<br>150.0172447 | nn any chemical, whether it inc                                    | clude solvents on hydraidon, saits on multiple componen<br>and the MS-ready mappings are delivered as Excel  |
| owever, mass spectrometry detects ionized chemin<br>preadsheets containing the Preferred Name, CAS-<br>Preferred_Name<br>Pheniramine maleate<br>Phenolphthalein glucuronide, sodium salt                         | cal structure:<br>RN. DTXSIE<br>CAS-RN<br>132-20-7<br>6820-54-8 | and molecular formulae s<br>b, Formula, Formula of the I<br>DSSTox_Substance_ID<br>DTXSID0025866<br>DTXSID0025871<br>DTXSID0025871    | Formula<br>C20H24N2O4<br>C26H21NaO10<br>C20H202                                                                | Formula (Desalted)<br>C16H20N2<br>C26H22O10                                                      | Monoisotopic Mass<br>356.1736073<br>516.1032412                                                        | Monoisotopic Mass (Desalted) 1<br>240.1626487<br>494.1212969                                                                 | nur any criennea, whether is inc                                   | clude solvents on hydraidon, saits of multiple componen<br>and the MS-ready mappings are delivered as Excel  |
| owever, mass spectrometry delects ionized chemin<br>preadsheets containing the Preferred Name, CAS-<br>Preferred_Name<br>Pheniramine maleate<br>Phenolphthalein glucuronide, sodium salt<br>dmin: Jennifer Smith | CAS-RN<br>132-20-7<br>6820-54-8                                 | s and molecular formulae s<br>), Formula, Formula of the I<br>DSSTox_Substance_ID<br>DTXSID0025866<br>DTXSID9025871<br>DTVSID0025871  | An paper of department<br>MS-ready structure an<br>Formula<br>C20H24N2O4<br>C26H21NaO10                        | ed on desalted, and de<br>d associated masses, S<br>Formula (Desalted)<br>C16H20N2<br>C26H22O10  | Monoisotopic Mass<br>356.1736073<br>516.1032412                                                        | Monoisotopic Mass (Desalted)<br>(Keys.<br>Monoisotopic Mass (Desalted)<br>240.1626487<br>494,1212569                         | nu ary chemica, whether it inc                                     | clude solvenis on hydraidon, saits on multiple componen<br>and the MS-ready mappings are delivered as Excel  |

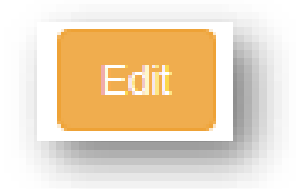

The edit button displays a page that allows the administer to modify the download link's name,

#### label, URL and description.

| Name                                                                                                    |                                                                                                    |   |
|----------------------------------------------------------------------------------------------------|----------------------------------------------------------------------------------------------------|---|
| DSSTox MS Ready Chemical Structures                                                                                                    | S                                                                                                    |   |
| Label                                                                                                    |                                                                                                    |   |
| DSSTox MS Ready Mapping File                                                                                                    |                                                                                                    |   |
| The URL must start with: ftp://newftp.epa.g                                                                                                    | gov/COMPTOX/Sustainable_Chemistry_Data/Chemistry_Dashboard/                                                                                                    |   |
| The URL must start with: ftp://newftp.epa.gr<br>ftp://newftp.epa.gov/COMPTOX/Sustaina<br>Description                                                                                    | gov/COMPTOX/Sustainable_Chemistry_Data/Chemistry_Dashboard/<br>nable_Chemistry_Data/Chemistry_Dashboard/DSSTOX_MS_Ready_Chemical_Structures.zip                                                                                                    |   |
| The URL must start with: ftp://newftp.epa.gr<br>ftp://newftp.epa.gov/COMPTOX/Sustaina<br>Description<br>The CompTox Chemistry Dashboard car<br>formula search would search the exact fo | gov/COMPTOX/Sustainable_Chemistry_Data/Chemistry_Dashboard/<br>hable_Chemistry_Data/Chemistry_Dashboard/DSSTOX_MS_Ready_Chemical_Structures.zip<br>an be used by mass spectrometrists for the purpose of structure identification. A normal<br>formula associated with any chemical, whether it include solvents of hydration, salts or | ^ |

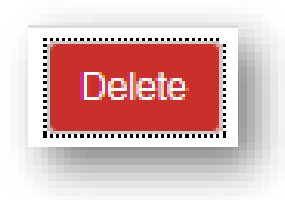

The delete button removes the download link from the page so that this link is no longer visible or

available to the user.

| Message from webpage |
|----------------------|
| Are you sure?        |
| OK Cancel            |
|                      |

# External Links:

External links is an administration page the will initially display a listing of all external links currently configured and available to the user. This page allows administrators to create a new link, view, edit and delete existing hyperlinks found under the external link tab on the dashboard.

| PEPA United States<br>Environmental Protection Hom<br>Agency | e Advanced Search Lists                                                       |                |              | Search Chemistry Dashboard | Q       | Options |
|--------------------------------------------------------------|-------------------------------------------------------------------------------|----------------|--------------|----------------------------|---------|---------|
| Chemistry Dashboard                                          |                                                                               |                |              |                            | As 🕶 As | a Aa    |
|                                                              |                                                                               |                |              |                            |         |         |
|                                                              |                                                                               |                |              |                            |         |         |
|                                                              |                                                                               | External Links |              |                            |         |         |
|                                                              |                                                                               | Add a new link |              |                            |         |         |
| ow 25 v entries                                              |                                                                               |                |              | Sea                        | rch:    |         |
| ame                                                          | ▲ URL                                                                         | Parameter      | Category     | \$                         |         |         |
| > NMR HSQC/HMBC Prediction                                   | http://www.nmrdb.org/service.php?name=hmbc-prediction&smiles=%s               | smiles         | Prediction   | Details                    | Edit    | Delete  |
| TOR                                                          | http://actor.epa.gov/actor/chemical.xhtml?casrn=%s                            | casm           | Toxicology   | Details                    | Edit    | Delete  |
| ToR PDF Report                                               | https://actorws.epa.gov/actorws/actor/2015q3/chemicalPdfExport.pdf?casrn=%s   | casrn          | Toxicology   | Details                    | Edit    | Delete  |
| Caddie DataMed                                               | https://datamed.org/search.php?query=%s&searchtype=data                       | preferred_name | Publications | Details                    | Edit    | Delete  |
| rbon-13 NMR Prediction                                       | http://www.nmrdb.org/service.php?name=nmr-13c-prediction&smiles=%s            | smiles         | Prediction   | Details                    | Edit    | Delete  |
| RIS                                                          | https://toxnet.nlm.nih.gov/cgi-bin/sis/search2/r?dbs+ccris;@term+@rn++@rel+%s | casm           | Toxicology   | Details                    | Edit    | Delete  |
| EMBL                                                         | https://www.ebi.ac.uk/chembl/compound/inspect%s                               | chembl_id      | General      | Details                    | Edit    | Delete  |
| emHat: Hazards and Alternatives Toolbox                      | http://chemhat.org/en/chemical-finder/%s                                      | casm           | General      | Details                    | Edit    | Delete  |
| emical Entities of Biological Interest (ChEBI)               | https://www.ebi.ac.uk/chebi/searchId.do;?chebild=CHEBI:%s                     | chebi_id       | General      | Details                    | Edit    | Delete  |
| iemical Vendors                                              | http://www.chemicalbook.com/Search_EN.aspx?keyword=%s                         | casm           | General      | Details                    | Edit    | Delete  |
| emRTP Predictor                                              | http://realtime.molinstincts.com/chemical-info.ce?ID=%s                       | inchi_key      | Prediction   | Details                    | Edit    | Delete  |
| iemspider                                                    | http://www.chemspider.com/Chemical-Structure.%s.html                          | chemspider_id  | General      | Details                    | Edit    | Delete  |
| - ==\ 6                                                      | 644-15-12                                                                     |                | Tanizataan   |                            |         |         |

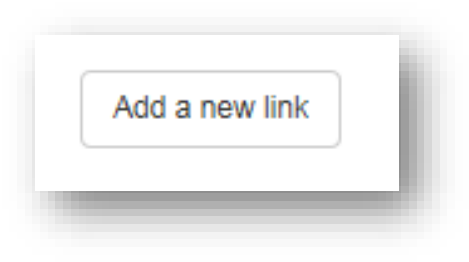

The add a new link button displays a page that allows administrators to enter

information to create a new external link.

| × |
|---|
| × |
|   |
|   |
|   |
|   |
| ~ |
|   |
| ~ |
|   |
| ~ |
|   |
|   |
|   |
|   |

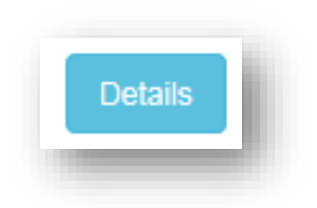

The details button displays a page that administrators can view the specific details associated to

the hyperlink properties currently set.

|                                                                      | Link Description |  |
|----------------------------------------------------------------------|------------------|--|
| Link Name: 2D NMR HSQC/HMBC Prediction                               |                  |  |
| URL: http://www.nmrdb.org/service.php?name=hmbc-prediction&smiles=%s |                  |  |
| Parameter: smiles                                                    |                  |  |
| Category: Prediction                                                 |                  |  |
| Icon: •                                                              |                  |  |
| Description: 2D NMR predictions provided by NMRShiftDB.org           |                  |  |
| Preview of Link: • 2D NMR HSQC/HMBC Prediction                       |                  |  |
| Back                                                                 |                  |  |
|                                                                      |                  |  |

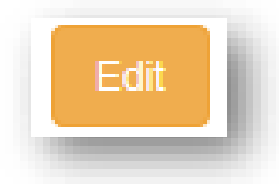

The edit button displays a page that allows the administer to modify the hyperlink's name, URL,

parameter, category, icon, upload a new icon, and description.

| 2D NMR HSQC/HMBC Prediction                                                                                     |   |
|----------------------------------------------------------------------------------------------------|---|
| Please replace chemical identifier in the url with '%s'. Example: 'search?cas=50-00-0' would be 'search?cas=%s' | × |
| Uri                                                                                                    |   |
| http://www.nmrdb.org/service.php?name=hmbc-prediction&smiles=%s                                                 |   |
| Parameter                                                                                                    |   |
| SMILES                                                                                                    | ~ |
| Do you need a parameter not on the list? Add a new Parameter Category                                           |   |
| Prediction                                                                                                    | ~ |
|                                                                                                    |   |
| Icon                                                                                                    | ~ |
| Icon<br>Generic Link                                                                                            |   |
| Icon Generic Link Do you need to upload a new icon? Add a new Icon                                              |   |
| Icon Generic Link Do you need to upload a new icon? Add a new Icon Description                                  |   |

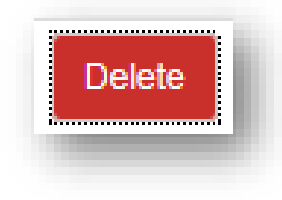

The delete button removes the download link from the page so that this link is no longer visible or

available to the user.

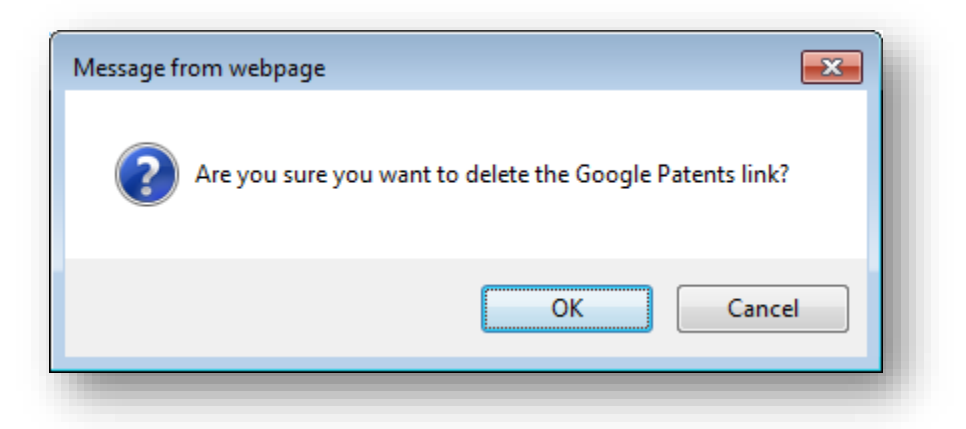

### Link Parameters:

Link parameters panel allows administrators to create, edit or delete a parameter that is required to be passed for external hyperlinks. Examples of possible parameters could be MeSH\_ID or FDA registry number.

| Environmental Protection Home Advanced | Search Lists      |                          |              | Search Chemistry Dashboard | Q    | Op |
|----------------------------------------|-------------------|--------------------------|--------------|----------------------------|------|----|
| Chemistry Dashboard                    |                   |                          |              |                            | Aa 🕶 | Aa |
|                                        |                   | Link Parameters          |              |                            |      |    |
|                                        |                   | Add a new link parameter |              |                            |      |    |
|                                        | Show 25 🔽 entries |                          | Search:      |                            |      |    |
|                                        | Name              | Parameter Abbreviation   | Å            |                            |      |    |
|                                        | CAS               | casm                     | Edit Destroy |                            |      |    |
|                                        | ChEBI ID          | chebi_id                 | Edit Destroy |                            |      |    |
|                                        | ChemSpider ID     | chemspider_id            | Edit Destroy |                            |      |    |
|                                        | CTD ID            | ctd_id                   | Edit Destroy |                            |      |    |
|                                        | DrugBank ID       | drugbank_id              | Edit Destroy |                            |      |    |
|                                        | HMDB ID           | hmdb_id                  | Edit Destroy |                            |      |    |
|                                        | InChIKey          | inchi_key                | Edit Destroy |                            |      |    |
|                                        | IUPAC Name        | acd_iupac_name           | Edit Destroy |                            |      |    |
|                                        | PPRTVWEB ID       | pprtvweb_id              | Edit Destroy |                            |      |    |
|                                        | Preferred Name    | preferred_name           | Edit Destroy |                            |      |    |
|                                        | PubChem ID        | pubchem_cid              | Edit Destroy |                            |      |    |
|                                        | SMILES            | smiles                   | Edit Dectroy |                            |      |    |

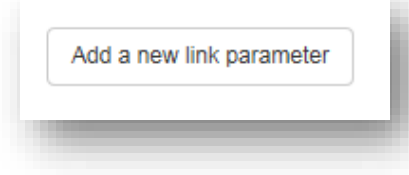

The add a new link parameter button displays a page that allows administrators to enter information to create a new link parameter.

| New Link Parameter            |              |
|-------------------------------|--------------|
| Location in dsstox            |              |
| Select a Location in DSSTox   | $\checkmark$ |
| Name                          |              |
| Parameter abbreviation        |              |
| Select Parameter Abbreviation | ~            |
| Create Link parameter Back    |              |

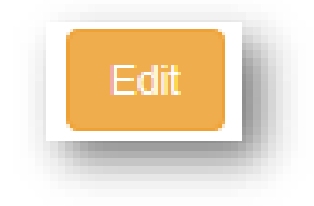

The edit button displays a page that allows the administer to modify the properties of the link

parameter select.

| Location in destox     |   |
|------------------------|---|
| DSSTox Table           |   |
| Name                   |   |
| CAS                    |   |
| Parameter abbreviation |   |
|                        | ~ |

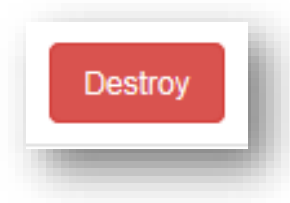

The destroy button removes the link parameter from the page so that this link is no longer visible or available to the user.

| Message from webpage |
|----------------------|
| Are you sure?        |
| OK Cancel            |
|                      |

### Help Text Table:

The help text model is used to keep the information about help texts for the different sections of the application. For example, the section that relates to the author text of an AOP would have the id reference to the author heading with the content of what should be contained in the author section. This panel provides a way for administrators to define the position (top, bottom, left, right) edit or delete content associated with it

| SEPA ₩ | ited States<br>vironmental Protection<br>ency | Home | Advanced Search | Lists                                           |                  |                     |                 |            |         |        | Search Chemistry Dashboard | ٩    | I  | Options |
|--------|-----------------------------------------------|------|-----------------|-------------------------------------------------|------------------|---------------------|-----------------|------------|---------|--------|----------------------------|------|----|---------|
| Chem   | iistry Dashboar                               | d    |                 |                                                 |                  |                     |                 |            |         |        |                            | Aa 🔻 | Aa | Aa 🔺    |
|        |                                               |      |                 |                                                 | Help an          | d Info Text         | Table           |            |         |        |                            |      |    |         |
|        |                                               |      |                 |                                                 | ,                | Add a new help text |                 |            |         |        |                            |      |    |         |
|        |                                               |      | Show 25 🔽       | entries                                         |                  |                     |                 |            | Search: |        |                            |      |    |         |
|        |                                               |      | Icon Type       | 🔻 Text 🔶                                        | Location         | Popover Pos 👌       | Admin Name      | Created At |         |        |                            |      |    |         |
|        |                                               |      | Information     | The Centers for Disease Control (CDC) Nation    | SR NHANES Ta     | right               | Antony Williams | 2016-12-12 | Edit    | Delete |                            |      |    |         |
|        |                                               |      | Information     | In Figure 4 of the 2014 publication "High Throu | SR Exposure Rank | right               | Antony Williams | 2016-12-12 | Edit    | Delete |                            |      |    |         |
|        |                                               |      | Information     | In the 2014 publication "High Throughput Heuri  | SR Expo Pred. T  | right               | Antony Williams | 2016-12-12 | Edit    | Delete |                            |      |    |         |
|        |                                               |      | Information     | Here, women of "reproductive age" are defined   | SR Exposure Re   | bottom              | Antony Williams | 2016-12-13 | Edit    | Delete |                            |      |    |         |
|        |                                               |      | Information     | This search is based on what we refer to as &q  | AS MS Ready F    | right               | Antony Williams | 2016-12-13 | Edit    | Delete |                            |      |    |         |
|        |                                               |      | Information     | CPCat (Chemical and Product Categories) is a    | SR CPCat Graph   | ieft                | Antony Williams | 2016-08-23 | Edit    | Delete |                            |      |    |         |
|        |                                               |      | Information     | This graph shows chemical screening data fro    | SR ToxCast Graph | left                | Antony Williams | 2016-08-23 | Edit    | Delete |                            |      |    |         |
|        |                                               |      | Information     | The DTXSID is the DSSTOX substance identifi     | SR DTXSID        | right               | Antony Williams | 2016-08-23 | Edit    | Delete |                            |      |    |         |
|        |                                               |      |                 |                                                 |                  |                     |                 |            |         | DOISIC |                            |      |    |         |

Add a new help text

The add a new help text button displays a page that allows administrators to enter

information to create new help text.

| Гуре                                                                                                   |              |              |
|----------------------------------------------------------------------------------------------------|--------------|--------------|
| Please select the type of text                                                                         | $\checkmark$ | 00           |
| ocation                                                                                                |              |              |
| Please select the type of text                                                                         |              | ~            |
| Popover position                                                                                       |              |              |
| Please select the position of the popover                                                              |              | $\checkmark$ |
| Text                                                                                                   |              |              |
| Type the help text here                                                                                |              |              |
| inks may be added using html. (Ex. Here is a <a href="http://your-link.com" target="_blank">link</a> ) |              |              |

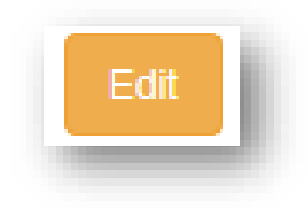

The edit button displays a page that allows the administer to modify the properties of the help

text selected.

| Туре                                                                                                    |                                                                                                    |                        |              |
|----------------------------------------------------------------------------------------------------|----------------------------------------------------------------------------------------------------|------------------------|--------------|
| Information                                                                                                    |                                                                                                    | ⊻ 0                    | 0            |
| Location                                                                                                    |                                                                                                    |                        |              |
| SR NHANES Table                                                                                                    |                                                                                                    |                        | $\checkmark$ |
| Popover position                                                                                                    |                                                                                                    |                        |              |
| Text                                                                                                    |                                                                                                    |                        |              |
| The Centers for Disease Control (CDC) National<br>nutritional status of adults and children in the Uni                         | Health and Nutrition Examination Survey (NHANE ted States ( <a href=" http://www.cdc.gov/nchs/nha&lt;/td&gt;&lt;td&gt;ES) is a program of studies designed to assess the hea&lt;br&gt;ines/" target="_blank">link</a> ). As part of the NHANE | alth and<br>S, the CDC |              |
| Links may be added using html. (Ex. Here is a <a h<="" td=""><td>ref='http://your-link.com' target='_blank'&gt;link</td></a> ) | ref='http://your-link.com' target='_blank'>link                                                                                                    |                        |              |
| Rack Undate Help text                                                                                                    |                                                                                                    |                        |              |

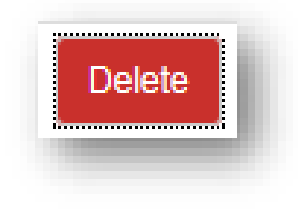

The delete button removes the help text from the page so that this link is no longer visible or

available to the user.

| Are you sure you want to delete this Information text?      OK Cancel | Message from webpage  | <b>—</b>                         |
|-----------------------------------------------------------------------|-----------------------|----------------------------------|
| OK Cancel                                                             | Are you sure you want | to delete this Information text? |
|                                                                       |                       | OK Cancel                        |

#### Manage Lists:

In the top upper left hand corner of the Comptox Dashboard, there is a List link. This page displays all the preloaded chemical lists available to the users. The administration list panel allows administrators to create, edit and make these lists visible to the public. The lists that come from DSSTOX an administrator will find that they cannot change the properties. These list reside in the DSSTOX table and must be changed in the table. However, application created lists can be created, modified and deleted from the admin panel. Accessibility column displays the groups that segregate who gets to see which lists and which lists will remain private.

|        | onmental Protection Home           | Advanced Search | Lists                |                                                                                                    |                 |               |         | Search Chemistry Dashboard | ۹    |
|--------|------------------------------------|-----------------|----------------------|----------------------------------------------------------------------------------------------------|-----------------|---------------|---------|----------------------------|------|
| Chemis | stry Dashboard                     |                 |                      |                                                                                                    |                 |               |         |                            | Aa 🕶 |
|        |                                    |                 |                      | Lists                                                                                                    |                 |               |         |                            |      |
|        |                                    |                 |                      |                                                                                                    |                 |               |         |                            |      |
|        |                                    |                 |                      | Add a New List                                                                                                    |                 |               |         |                            |      |
|        | Show 25 🔽 entries                  |                 |                      |                                                                                                    |                 |               |         | Search:                    |      |
|        | Label 🔺                            | Abbreviation    | DSSTox Chemical Li ( | Short Description                                                                                                    | List Owner      | Accessibility | Visible | \$                         |      |
|        | All chemicals in<br>ChemTrack      | COASUMMARIES    | 240                  | All chemicals in ChemTrack                                                                                                    | Antony Williams | EPA           | true    | Show                       |      |
|        | EDSP                               | EDSPU           | 272                  | EDSP Superset of all EDSP Lists                                                                                                    | Antony Williams | EPA           | true    | Show Edit                  |      |
|        | EPAHERO                            | HEROMAP         | 318                  | HERO: Health and Environmental Research Online                                                                                                    | Antony Williams | EPA           | true    | Show                       |      |
|        | GENRA                              | GENRA           |                      | This is the set of chemicals associated with the GENRA prototype<br>application development                                                                                               | Antony Williams | EPA           | true    | Show                       |      |
|        | IRIS Assessments                   | IRIS            | 303                  | Each IRIS assessment can cover a chemical, a group of related<br>chemicals,                                                                                                    | Antony Williams | EPA           | true    | Show                       |      |
|        | Jennifer's List                    | JENNIFER        |                      | test list                                                                                                    | Jennifer Smith  | PUBLIC        | true    | Show                       |      |
|        | Joshua Harrill's<br>HTTR_MCF7 List | HTTRMCF7        | 283                  | A list of chemicals which will be run in the HTTr Pilot Screen in MCF7<br>cells by Joshua Harrill's laboratory                                                                            | Antony Williams | EPA           | true    | Show                       |      |
|        | OLEM Case Study List_v2            | OLEMV2          |                      | 26 chemicals covering a wide range of chemical space, differing levels<br>of data availability, and highlighting different types of compounds that<br>are of particular interest to OLEM. | Antony Williams | EPA           | true    | Show Edit                  |      |
|        | OLEM RapidTox<br>Chemicals         | OLEMCI          | 198                  | OLEM RapidTox Chemicals                                                                                                    | Jennifer Smith  | EPA           | true    | Show Edit                  |      |
|        | OPP Inerts List for<br>RapidTox    | OPPINERTS       | 199                  | OPP Inerts List for RapidTox                                                                                                    | Jennifer Smith  | EPA           | true    | Show Edit                  |      |
|        | OPPT Brominated<br>Phthalates      | BRPHTHAL        | 285                  | A list of flame retardant brominated phthalates of interest to OPPT                                                                                                    | Antony Williams | EPA           | true    | Show                       |      |
|        | PEASforGrace                       | PEASGRACE       | 317                  | A list of polyfluorinated chemicals of interest to Grace Patiewicz                                                                                                    | Antony Williams | EPA           | true    |                            |      |

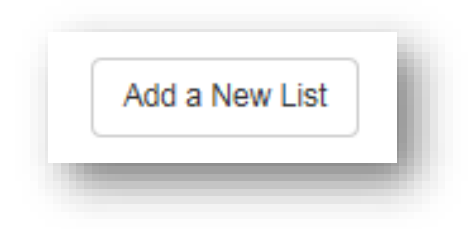

The add a new list button displays a page that allows administrators to enter

information to create a new list.

| INEW LIST                                                                                                    |   |
|----------------------------------------------------------------------------------------------------|---|
| elect List Type                                                                                                    |   |
| Select a List Type                                                                                                    | ~ |
| abel                                                                                                    |   |
|                                                                                                    |   |
| Warning: List abbreviations must be unique, cannot contain special characters or spaces, and cannot be edited after list creation. | × |
| Abbreviation                                                                                                    |   |
|                                                                                                    |   |
| ihort Description                                                                                                    |   |
|                                                                                                    |   |
| Chemicals                                                                                                    |   |
| Please enter line separated DXTSIDs.                                                                                               |   |
|                                                                                                    |   |
|                                                                                                    |   |
| Check List                                                                                                    |   |
| show List? 🗆                                                                                                    |   |
| choose tabs to be displayed on the single results page.                                                                            |   |
| Select All                                                                                                    |   |
|                                                                                                    |   |
| □ Links<br>□ Properties                                                                                                    |   |

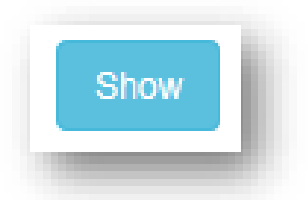

The show button will display a page that shows the administrator specific details associated to

the list properties currently set.

| Label: First 10 TSCA Chemicals<br>Abbreviation: 10TSCA<br>Short Description: Requested list of chemicals from TSCA List submitted by Richard<br>Number of Chemicals: 10<br>List Owner: Antony Williams<br>Visible: true<br>Visible Tabs (in order):<br>Properties<br>Similar Molecules<br>Synonyms<br>Exposure<br>Bioassays<br>Product Composition<br>Comments<br>Links<br>Literature<br>Predicted Hazards<br>View All Lists |                    |                                                                   |
|----------------------------------------------------------------------------------------------------|--------------------|-------------------------------------------------------------------|
| Abbreviation: 10TSCA<br>Short Description: Requested list of chemicals from TSCA List submitted by Richard<br>Number of Chemicals: 10<br>List Owner: Antony Williams<br>Visible: true<br>Visible: true<br>Visible Tabs (in order):<br>Properties<br>Similar Molecules<br>Synonyms<br>Exposure<br>Bioassays<br>Product Composition<br>Comments<br>Links<br>Links<br>Literature<br>Predicted Hazards                           | Label: First 10 TS | CA Chemicals                                                      |
| Short Description: Requested list of chemicals from TSCA List submitted by Richard<br>Number of Chemicals: 10<br>List Owner: Antony Williams<br>Visible: true<br>Visible Tabs (in order):<br>Visible Tabs (in order):<br>Properties<br>Similar Molecules<br>Synonyms<br>Exposure<br>Bioassays<br>Product Composition<br>Comments<br>Links<br>Literature<br>Predicted Hazards                                                 | Abbreviation: 107  | ISCA                                                              |
| Number of Chemicals: 10         List Owner: Antony Williams         Visible: true         Visible Tabs (in order):         Properties         Similar Molecules         Synonyms         Exposure         Bioassays         Product Composition         Comments         Links         Literature         Predicted Hazards                                                                                                  | Short Description  | : Requested list of chemicals from TSCA List submitted by Richard |
| List Owner: Antony Williams Visible: true Visible Tabs (in order): Properties Similar Molecules Synonyms Exposure Bioassays Product Composition Comments Links Literature Predicted Hazards View All Lists                                                                                                    | Number of Chemi    | icals: 10                                                         |
| Visible: true Visible Tabs (in order): Properties Similar Molecules Synonyms Exposure Bioassays Product Composition Comments Links Literature Predicted Hazards View All Lists                                                                                                    | List Owner: Antor  | iy Williams                                                       |
| Visible Tabs (in order): Properties Similar Molecules Synonyms Exposure Bioassays Product Composition Comments Links Literature Predicted Hazards View All Lists                                                                                                    | Visible: true      |                                                                   |
| Properties         Similar Molecules         Synonyms         Exposure         Bioassays         Product Composition         Comments         Links         Literature         Predicted Hazards                                                                                                    | Visible Tabs (in o | rder):                                                            |
| Similar Molecules<br>Synonyms<br>Exposure<br>Bioassays<br>Product Composition<br>Comments<br>Links<br>Literature<br>Predicted Hazards<br>View All Lists                                                                                                    | Properties         |                                                                   |
| Synonyms<br>Exposure<br>Bioassays<br>Product Composition<br>Comments<br>Links<br>Literature<br>Predicted Hazards                                                                                                    | Similar Mole       | cules                                                             |
| Exposure<br>Bioassays<br>Product Composition<br>Comments<br>Links<br>Literature<br>Predicted Hazards                                                                                                    | Synonyms           |                                                                   |
| Bioassays<br>Product Composition<br>Comments<br>Links<br>Literature<br>Predicted Hazards<br>View All Lists                                                                                                    | Exposure           |                                                                   |
| Product Composition<br>Comments<br>Links<br>Literature<br>Predicted Hazards                                                                                                    | Bioassays          |                                                                   |
| Comments<br>Links<br>Literature<br>Predicted Hazards                                                                                                    | Product Com        | position                                                          |
| Links<br>Literature<br>Predicted Hazards<br>View All Lists                                                                                                    | Comments           |                                                                   |
| Literature<br>Predicted Hazards<br>View All Lists                                                                                                    | Links              |                                                                   |
| Predicted Hazards View All Lists                                                                                                    | Literature         |                                                                   |
| View All Lists                                                                                                    | Predicted Ha       | Izards                                                            |
|                                                                                                    | View All Lists     |                                                                   |

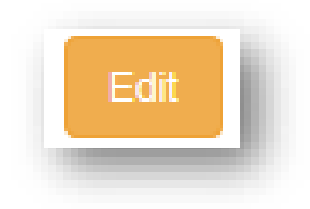

The edit button displays a page that allows the administer to modify the properties of the list

selected.

| abel                                                                                                    |   |
|----------------------------------------------------------------------------------------------------|---|
| First 10 TSCA Chemicals                                                                                                    |   |
| Warrings I ist abbreviations must be unique, append applied appendix account or appendix and appendix activity appendix.           |   |
| warning. List appreviations must be unique, cannot contain special characters or spaces, and cannot be edited alter list creation. |   |
| bbreviation                                                                                                    |   |
| 10TSCA                                                                                                    |   |
| hort Description                                                                                                    |   |
| Requested list of chemicals from TSCA List submitted by Richard                                                                    |   |
| hemicals                                                                                                    |   |
| DTXSID4020533<br>DTXSID6021874                                                                                                    | ^ |
| DTXSID4023888<br>DTXSID8020250                                                                                                    | ~ |
|                                                                                                    |   |
| Check List                                                                                                    |   |
| how List? 🗹                                                                                                    |   |
| hoose tabs to be displayed on the single results page.                                                                             |   |
| Select All                                                                                                    |   |
|                                                                                                    |   |
| Properties 1                                                                                                    |   |
| Z Synonyms 3                                                                                                    |   |
|                                                                                                    |   |

### Property Data:

For chemical properties there are five forms of predicted property data available. These include data from EPISuite, from OPERA models, from NICEATM models, from the Toxicity Estimation Software Tool models and harvested from the Open PHACTS project as predicted by ACD/Labs. The Information on Chemical Property Data Sources panel allows an administrator to create a new data source, view and edit an existing source or delete a source.

| Agency Home         | Advanced Search Lists |                              |                                                                                                    |               |          |         | Search Chemistry Dashboard | α      |
|---------------------|-----------------------|------------------------------|----------------------------------------------------------------------------------------------------|---------------|----------|---------|----------------------------|--------|
| Chemistry Dashboard |                       |                              |                                                                                                    |               |          |         |                            | A₂▼ A8 |
|                     |                       |                              | Information on Chamical Dr                                                                                                    | an aut i Data | Courses  |         |                            |        |
|                     |                       |                              | Information on Chemical Pro                                                                                                    | орепу Data    | aSources |         |                            |        |
|                     |                       |                              | Add a new source                                                                                                    |               |          |         |                            |        |
|                     | Show 25 🔽 entries     |                              |                                                                                                    |               |          | Search: |                            |        |
|                     | Source Name           | <ul> <li>Property</li> </ul> | Information                                                                                                    |               |          |         |                            |        |
|                     | ACD/Labs              | LogP                         | Advanced Chemistry Development predictor, A                                                                                                    | Details       | Edit     | Delete  |                            |        |
|                     | Alfa Aesar            | Boiling Point                | Alfa Aesar is a leading international manufactu                                                                                                    | Details       | Edit     | Delete  |                            |        |
|                     | Alfa Aesar            | Melting Point                | Alfa Aesar is a leading international manufactu                                                                                                    | Details       | Edit     | Delete  |                            |        |
|                     | Arkema                | Boiling Point                | Arkema is a French chemicals producer with a                                                                                                    | Details       | Edit     | Delete  |                            |        |
|                     | Aspira Scientific     | Boiling Point                | Company Website: <a aspirasci.co<="" href="http://aspirasci.co&lt;/td&gt;&lt;td&gt;Details&lt;/td&gt;&lt;td&gt;Edit&lt;/td&gt;&lt;td&gt;Delete&lt;/td&gt;&lt;td&gt;&lt;/td&gt;&lt;td&gt;&lt;/td&gt;&lt;/tr&gt;&lt;tr&gt;&lt;td&gt;&lt;/td&gt;&lt;td&gt;Aspira Scientific&lt;/td&gt;&lt;td&gt;Melting Point&lt;/td&gt;&lt;td&gt;Company Website: &lt;a href=" http:="" td=""><td>Details</td><td>Edit</td><td>Delete</td><td></td><td></td></a> | Details       | Edit     | Delete  |                            |        |
|                     | Biosynth              | Boiling Point                | Biosynth produces reagents and biochemicals                                                                                                    | Details       | Edit     | Delete  |                            |        |
|                     | Biosynth              | Melting Point                | Biosynth produces reagents and biochemicals                                                                                                    | Details       | Edit     | Delete  |                            |        |
|                     | Chemodex              | Boiling Point                | Chemodex synthesizes fluorescent substances                                                                                                    | Details       | Edit     | Delete  |                            |        |
|                     | Chemodex              | Melting Point                | Chemodex synthesizes fluorescent substances                                                                                                    | Details       | Edit     | Delete  |                            |        |

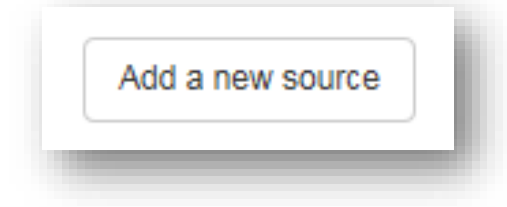

The add a new source button displays a page that allows administrators to

enter information to create a new data source.

|                      | New Data Source                                              |
|----------------------|--------------------------------------------------------------|
| The Physchem<br>Back | Database is not available right now. Please try again later. |

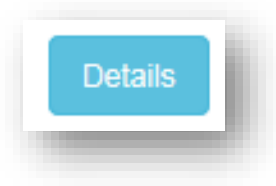

The details button displays a page that administrators can view the specific details associated to the data source properties currently set.

|                                                                                                   | Data Source Description                                                                                                    |
|---------------------------------------------------------------------------------------------------|----------------------------------------------------------------------------------------------------|
| Source Name: ACD/Labs                                                                             |                                                                                                    |
| Property: LogP                                                                                    |                                                                                                    |
| Information: Advanced Chemi<br>target="_blank">http://www.acc<br>According to Similarity). A Con: | stry Development predictor, ACD/Labs ( <a <br="" href="http://www.acdlabs.com/products/percepta/predictors/logp/">ilabs.com/products/percepta/predictors/logp/</a> ). The logP prediction model incorporates two different predictive approaches—Classic and GALAS (Global, Adjusted Locally<br>sensus logP based on these two models is also available. |
| Preview of Source: ACD/Labs                                                                       |                                                                                                    |
| Back                                                                                              |                                                                                                    |

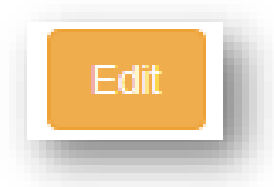

The edit button displays a page that allows the administer to modify the properties of the data source selected for the chemical property.

|           | Edit Data Source                                                 |
|-----------|------------------------------------------------------------------|
| The Physo | hem Database is not available right now. Please try again later. |
| Back      |                                                                  |

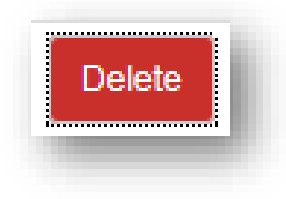

The delete button removes the data source from the page so that this link is no longer visible or

available to the user.

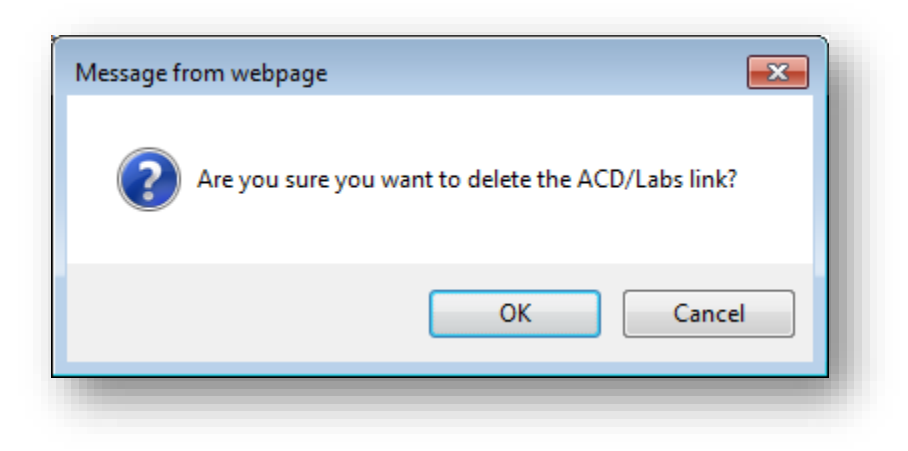

### Update Site News:

This administration panel displays all the existing news items. A news item is important content/information we want to share with our users. It is submitted by an administrator that will be posted to the home page automatically. It allows an administrator to see the details of an existing entry, edit an entry, create a new entry, and delete an entry.

| EPA Environmental Pi<br>Agency | rotection Home  | Advanced Search Lists         |                                               |                |           |      | Search Chemistry Dashboard | ۹    | Opt |
|--------------------------------|-----------------|-------------------------------|-----------------------------------------------|----------------|-----------|------|----------------------------|------|-----|
| Chemistry Da                   | shboard         |                               |                                               |                |           |      |                            | Aa 🕶 | Aa  |
|                                |                 |                               |                                               | Lis            | ting News |      |                            |      |     |
| aw 25 v entries                |                 |                               |                                               |                | New News  |      | Search                     | 1:   |     |
| Nate Created                   | Title           |                               | Body                                          | Created By     | \$        |      |                            |      |     |
| 01-20-2017 08:40 AM            | New CompTo:     | Mobile app releases >700,0    | A new CompTox Mobile application has bee      | Antony William | s Show    | Edit | Destroy                    |      |     |
| 08-31-2016 11:20 PM            | A New Mobile    | App for Mass Spectrometrists  | A new mobile app from Kirill Blinov, of Mole. | Antony William | s Show    | Edit | Destroy                    |      |     |
| 08-23-2016 01:40 PM            | ACD/Labs An     | nounces Integration of ACD/C  | TORONTO(BUSINESS WIRE)ACD/Labs                | Antony William | s Show    | Edit | Destroy                    |      |     |
| 01-03-2017 10:49 AM            | Chemical Sub    | stances of Unknown or Variab  | The initial release of the Chemistry Dashbo.  | Antony William | s Show    | Edit | Destroy                    |      |     |
| 08-31-2016 08:34 PM            | ChemIDPlus in   | ncludes mappings from their d | ChemIDPlus is a part of the ToxNet data ne    | Antony William | s Show    | Edit | Destroy                    |      |     |
| 08-25-2016 10:45 AM            | CompTox Das     | hboard Chemical Structure C   | All chemical structures available via the Co. | Antony William | s Show    | Edit | Destroy                    |      |     |
| 08-30-2016 11:35 AM            | Mappings to C   | omptox Dashboard chemical     | All chemical structures available via the Co. | Antony William | s Show    | Edit | Destroy                    |      |     |
| 01-03-2017 09:56 AM            | New Version of  | f the CompTox Dashboard R     | If you are reading this news posting then yo  | Antony William | s Show    | Edit | Destroy                    |      |     |
| 08-31-2016 11:16 PM            | The CompTox     | DTXSID is accepted to Wikid   | The substance identifier for all chemical sub | Antony William | s Show    | Edit | Destroy                    |      |     |
| 08-23-2016 01:35 PM            | Version 1 of th | e CompTox Dashboard went      | Version 1 of the CompTox Dashboard went.      | Antony William | s Show    | Edit | Destroy                    |      |     |

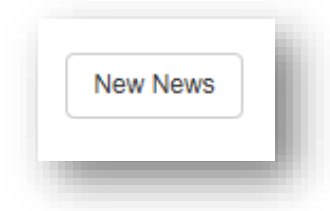

The add a new news button displays a page that allows administrators to enter information to

create a new news.

| Title |  |  |   |
|-------|--|--|---|
|       |  |  | ] |
| Body  |  |  | , |
|       |  |  |   |
|       |  |  |   |

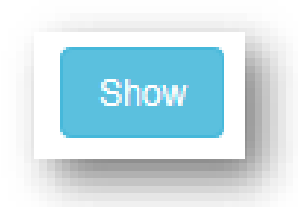

The show button will display a page that shows the administrator specific details associated to the news item currently set.

|                                             | News item                                                                                                    |
|---------------------------------------------|----------------------------------------------------------------------------------------------------|
| Date Posted: January                        | 20,2017                                                                                                    |
| Title: New CompTox N                        | lobile app releases >700,000 chemicals on iPhone and iPad                                                                                                    |
| Body: A new CompTo<br>by mass and predicted | K Mobile application has been released that puts the content associated with the dashboard onto an iPad or iPhone in your hand. The data are searchable by name, by CAS Number and link through directly to the dashboard pages. Also included is the ability to search<br>NMR shifts. The link to the iTunes download page is here: https://itunes.apple.com/us/applcomptox-mobile/id1179517689?ls=18mt=8 |
| Shortened Body (visi                        | Ne on home page): A new CompTox Mobile application has been released that puts the content associated with the dashboard onto an iPad or iPhone in your hand. The data are searchable by name, by CAS Number and link L                                                                                                    |
|                                             |                                                                                                    |

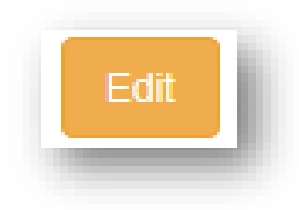

The edit button displays a page that allows the administer to modify the properties of an existing

news item selected.

| Title                                             |                                                                                                    |
|---------------------------------------------------|----------------------------------------------------------------------------------------------------|
| New Con                                           | pTox Mobile app releases >700,000 chemicals on iPhone and iPad                                                                                                    |
| Body                                              |                                                                                                    |
| A new Co<br>your han<br>ability to<br>https://itu | ompTox Mobile application has been released that puts the content associated with the dashboard onto an iPad or iPhone in<br>d. The data are searchable by name, by CAS Number and link through directly to the dashboard pages. Also included is the<br>search by mass and predicted NMR shifts. The link to the iTunes download page is here:<br>nes.apple.com/us/app/comptox-mobile/id1179517689?Is=1&mt=8 |
| Back                                              | Update News                                                                                                    |

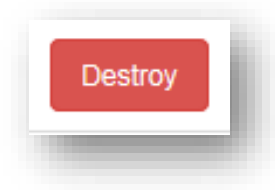

The destroy button removes the news item from the page so that this link is no longer visible or

available to the user.

| Are you sure?     OK Cancel | Message from webpage |
|-----------------------------|----------------------|
| OK Cancel                   | Are you sure?        |
|                             | OK Cancel            |

# Upload Images:

Upload images is a panel that allows administrators to upload new images, edit existing images or delete images. These images can be references throughout the entire Comptox dashboard.

| SEPA United States<br>Environmental Protec<br>Agency | stion Home Advanced Search Lists |                 |      | Search Chemistry Dashboard Q Options |
|------------------------------------------------------|----------------------------------|-----------------|------|--------------------------------------|
| Chemistry Dasht                                      | board                            |                 |      | Aa 🗸 Aa Aa 🗚                         |
|                                                      |                                  | Uploaded Images |      |                                      |
|                                                      |                                  | Add a new image |      |                                      |
| Show 25 entries                                      |                                  |                 |      | Search:                              |
|                                                      | Name                             | Image Type      | \$   |                                      |
|                                                      | Search                           | Link Icon       | Edit | Dekte                                |
|                                                      | Chemicalize                      | Link Icon       | Edit | Delete                               |
|                                                      | Chemspider                       | Link Icon       | Edit | Delete                               |
|                                                      | CTDbase                          | Link Icon       | Edit | Delete                               |
|                                                      | DrugBank                         | Link Icon       | Edit | Delete                               |
|                                                      | Druginfo                         | Link Icon       | Edit | Delete                               |
|                                                      | ChEBI                            | Link Icon       | Edit | Delete                               |
| •                                                    | eChemPortal                      | Link Icon       | Edit | Delete                               |
|                                                      | EPA                              | Link Icon       | Edit | Delete                               |
|                                                      | For Ident                        | Link Icon       | Edit | Delete                               |
|                                                      |                                  |                 |      |                                      |

Add a new image

The add a new image button displays a page that allows administrators to enter information to

upload a new image.

|           | Upload New Imag                                   | ge           |
|-----------|---------------------------------------------------|--------------|
| Name      |                                                   |              |
| Type th   | e name of the icon as you would like it to appear |              |
| Image typ | De                                                |              |
| Select    | an Image Type                                     | $\checkmark$ |
|           | Browse                                            |              |
| Back      | Create Uploaded image                             |              |
|           |                                                   |              |

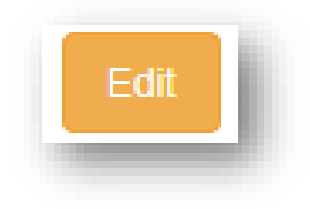

selected.

The edit button displays a page that allows the administer to modify the properties of the image

|                   | Eait image |              |
|-------------------|------------|--------------|
| Name              |            |              |
| Search            |            |              |
| Image type        |            |              |
| Link Icon         |            | $\checkmark$ |
|                   | Browse     |              |
| Back Update Uploa | aded image |              |
|                   |            |              |

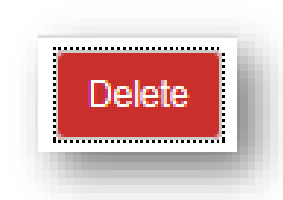

The delete button removes the image from the page so that this link is no longer visible or

available to the user.

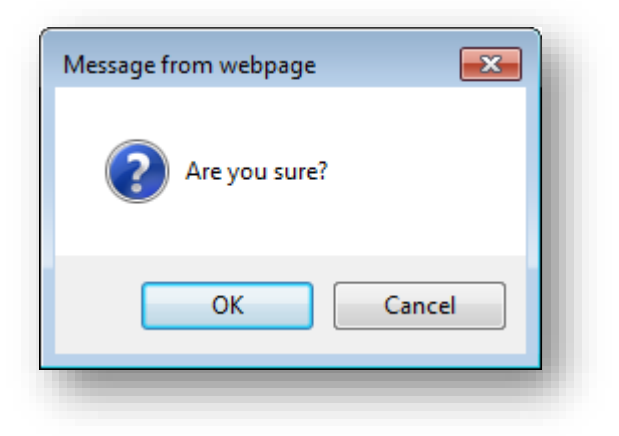

# Account Preferences:

## Edit Account Info:

This panel allows an administrator to update their existing password or another admin's password.

| Contract Contraction Home Advanced Search Lists |                                                                               | Search Chemistry Dashboard | Q Options  |
|-------------------------------------------------|-------------------------------------------------------------------------------|----------------------------|------------|
| Chemistry Dashboard                             |                                                                               |                            | As▼ Aa Aa▲ |
|                                                 | Edit User                                                                     |                            |            |
|                                                 | Current password (we need your current password to confirm your changes)      |                            |            |
|                                                 | New password (Reve blank if you don't want to change it) Confirm new password | ۵                          |            |
|                                                 | Back Update                                                                   |                            |            |
|                                                 |                                                                               |                            |            |

# Logout:

The logout link will log the administrator out of the administrator dashboard.